## Erledigt Problem mit der GTX560Ti

## Beitrag von "tuxie" vom 21. Februar 2013, 18:43

HAst du den aktuellen Nvidia Treiber drauf? Den du bei Nvidia laden kannst?

Hab die Anleitung gefunden....

- 1. Boote mit -s in Single USer mode und Mounte dein Volume Writable
- 2. Verschiebe die Kexts AppleGraphicsControl.kext, NVDAGF100Hal.kext, NVDAResman.kext
- auf deinem Desktop (verschieben nicht Kopieren)
- 3. Boote ML richtig
- 4. Installiere LSCI für Mac oder System Info aus dem Download sollte auch gehen.
- 5. Finde die Device-ID für deine Grafikkarte bei mir war es 0x1087
- 6. Führe im Terminal aus
- sudo -s

nano -w Desktop/NVDAGF100Hal.kext/Content/Info.plist

- Finde diese Zeilen
- <key>IOPCIPrimaryMatch</key>
- <string>0x108710de</string>
- Ändere die Stings ab (0x1087 10de) und abspeichern.

nano -w Desktop/NVDAReman.kext/Content/Info.plist find diese Zeilen <key>IOPCIMatch</key> Ubnd ändere die Device-id <string>0x108710de</string>

Kexts wieder zurück kopieren mit

cd Desktop cp -R NVD\* /System/Library/Extension Rechte Reparieren und neustarren.

Dann solltest du noch den AGPM Patch ausführen..